INSTRUCTIVO DESCARGA DE FACTURAS

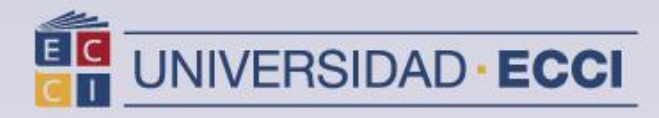

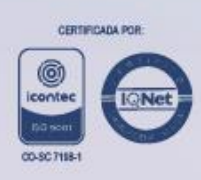

1. Ingresar al Sistema de información "ARCA"

| E C<br>C I | UNIVERSIDAD<br>ECCI<br>VERTAGE MINIMUM |                            |            |                                                                                                    | - |
|------------|----------------------------------------|----------------------------|------------|----------------------------------------------------------------------------------------------------|---|
|            | ID Usuario                             |                            |            |                                                                                                    |   |
|            | Contraseña                             |                            |            |                                                                                                    |   |
|            | Seleccione un idio                     | ma                         |            | _                                                                                                    |   |
|            | Español                                |                            |            | <ul> <li>Image: A set of the set of the</li></ul> |   |
|            | Activ                                  | Conectar<br>ar Modo de Aco | esibilidad |                                                                                                    |   |

2. Seleccione la opción Autoservicio para consultar sus facturas

| Menú                      |
|---------------------------|
| Buscar:                   |
|                           |
| Autoservicio              |
| Registros e Inscripciones |
| Definición de SACR        |
| Herramientas de Informes  |
| Centro de Pago en Linea   |
| Cambio de Contraseña      |
| Mi Perfil de Sistema      |

3. Seleccione *Finanzas del Campus,* dar clic en *Resumen de Facturas de Alumno*.

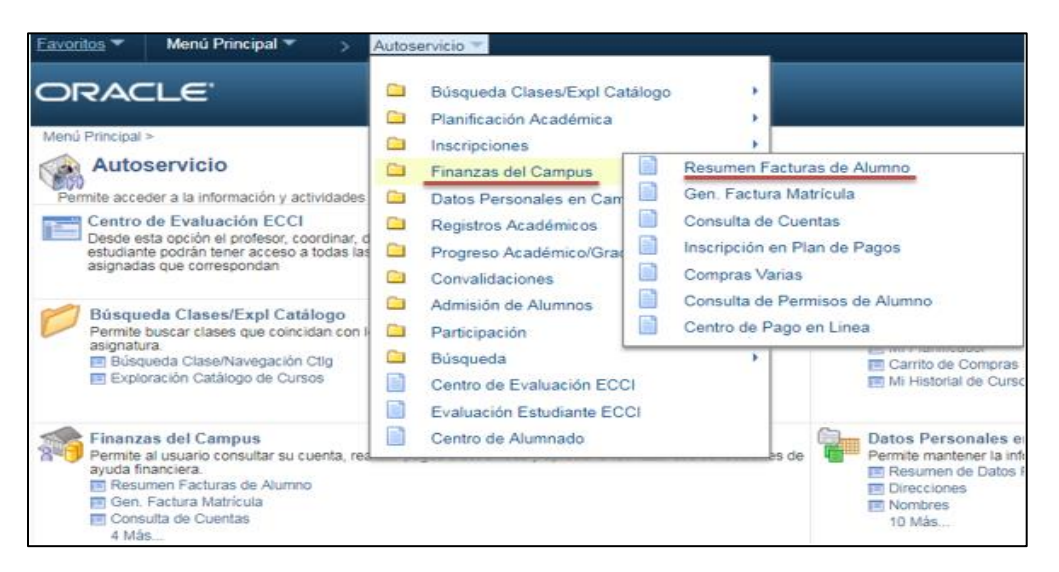

A continuación, encontrará el listado con las facturas que se han generado a su cuenta.

Para ver el detalle de la factura debe dar clic sobre el Número Factura.

| Universidad ECCI |                       |          |                 |                 |
|------------------|-----------------------|----------|-----------------|-----------------|
| Fecha Factura    | Número Factura        | Estado   | Importe Factura | Importe a Pagar |
| 13/03/2019       | 000000000000001058917 | Iniciada | 124209,00       | 0,00            |
|                  |                       |          |                 |                 |

Una vez seleccionada verifique la información correspondiente de la factura y para realizar la descarga debe hacer clic en Generar Recibo de Pago.

**Nota:** Tener en cuenta que para poder visualizar sin ningún inconveniente sus facturas; su navegador debe tener las ventanas emergentes activas.

| Universidad ECCI     |                       |                           |                       |
|----------------------|-----------------------|---------------------------|-----------------------|
| No Factura:          | 000000000000001058917 | No Peticion Facturacion:  |                       |
| Fecha Factura:       | 13/03/2019            | Saldo Factura:            | 124.209,00            |
| ID Factura Anterior: |                       | Importe Factura Anterior: | 0,00                  |
| Tipo Factura:        | Estnd                 | Total Facturado:          | 124.209,00            |
| Estado Facturacion:  | Inic                  | Fecha Vencimiento:        | 12/04/2019            |
| Tipo Direccion:      | HOME                  | Fecha/Hora Facturacion:   | 13/03/2019 13:36:02   |
| Direccion Factura    | icion                 | Generar                   | <u>Recibo de Pago</u> |

A continuación, encontrará su factura para imprimir, recuerde realizar esta acción en una impresora láser.

| NIT: 860.401.496-0            | Pagar en: <b>BANCO (</b><br>Convenio No.: <b>01618</b> | CAJA SOCIAL<br>7<br>Comprobante de Pago No.: | 000000000000001058917 |
|-------------------------------|--------------------------------------------------------|----------------------------------------------|-----------------------|
|                               | NONDE                                                  | 000100                                       |                       |
| PROYECTO CURRICULAR           | NOMBRE                                                 | CODIGO                                       | DOC. IDENTIDAD        |
| FECHA DE PERIODO              |                                                        | 00000086                                     |                       |
| 2019-03-13 2019               |                                                        |                                              |                       |
| OBSERVACIONES                 | REF. PAGO                                              | DESCRIPCION                                  | VALOR                 |
| Programa Académico:           | 00000000000001                                         | Derechos de Inscripcion                      | 124,209               |
| Tech Gestión Procesos Indust  |                                                        |                                              |                       |
|                               | TIPO DE PAGO                                           | PAGUE HASTA                                  | TOTAL A PAGAR         |
|                               |                                                        | 2019-04-12                                   | 124,209               |
|                               | Pagar en: BANCO CAJA SC<br>Convenio No.: 016187        | CIAL<br>Comprobante de Pago No.:             | 0000000000001058917   |
|                               | Nonsee                                                 | 000100                                       |                       |
| PROYECTO CURRICULAR           | NOMBRE                                                 | 00000086                                     | DOC. IDENTIDAD        |
| FECHA DE PERIODO              | TIPO DE PAGO                                           | PAGUE HASTA                                  | TOTAL A PAGAR         |
| 2019-03-13 2019               |                                                        | 2019-04-12                                   | 124,209               |
|                               |                                                        |                                              |                       |
| CODIGO BANCO NUMERO<br>CHEQUE | (415                                                   | )7709998016187(8020)000010589179(3900)000    | 0124209(96)20190412   |
|                               |                                                        |                                              |                       |
|                               |                                                        |                                              |                       |

4. Para pago en línea, debe seleccionar *Menú Principal*, *Finanzas del Campus* y dar clic en *Centro de Pago en Línea*.

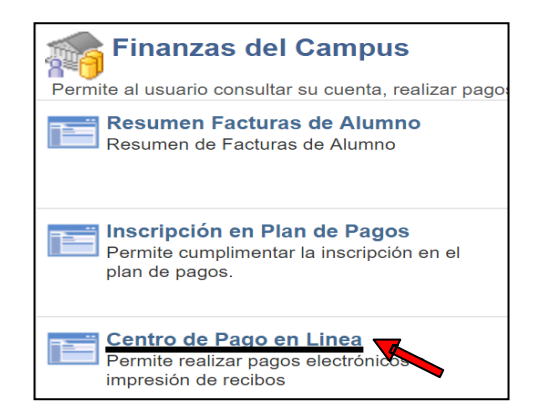

Debe seleccionar la factura a pagar y hacer clic en el botón Pagar Ahora.

|             |               | Pagar                 | Ahora!   |                 |                 |
|-------------|---------------|-----------------------|----------|-----------------|-----------------|
| Seleccionar | Fecha Factura | Número Factura        | Estado   | Importe Factura | Importe a Pagar |
| 0           | 03/04/2019    | 000000000000001065547 | Iniciada | 124209,00       | 124209,00       |

Aparecerá la ventana del asistente para pago en línea.

Los datos ingresados deben ser del propietario de la tarjeta, estos pagos se pueden realizar con tarjeta débito o crédito.

| 🕣 Datos de Factu                                                         | ración                     | 2) Forma de Pago | 3 Confirmación |
|--------------------------------------------------------------------------|----------------------------|------------------|----------------|
| Nombre del titular de la<br>tarjeta o cuenta financiera:                 |                            | Pafs:            | Afghanistan •  |
| Tipo Documento:                                                          | Identificador Unico de C 🔻 | Ciudad:          |                |
|                                                                          |                            | Departamento:    |                |
| Número de documento del<br>titular de la tarjeta o cuenta<br>financiera: | 1014477166                 | Teléfono:        |                |
| Dirección:                                                               |                            | Email:           |                |
|                                                                          |                            |                  | Continuar      |